Муниципальное казенное общеобразовательное учреждение «Средняя общеобразовательная школа № 85 имени Героя Советского Союза Н.Д. Пахотищева г. Тайшета»

#### ДОКЛАД

### «Использование электронных образовательных ресурсов для формирования функциональной грамотности обучающихся. Работа в информационно-образовательной среде «Российская электронная школа»

Выполнил: учитель истории и обществознания Самохина Е.С. Формирование функциональной грамотности учеников - задача каждого современного учителя. Это сложный процесс, где от самого учителя требуется креативность, творческое мышление, применение современных технологий. Использование электронных образовательных ресурсов (ЭОР) играет важную роль в данном процессе.

Почему важно и необходимо использовать электронные образовательные ресурсы в современной школе? ЭОР позволяют разнообразить учебный процесс, наглядно демонстрируют исторические события и обществоведческие процессы, вызывают интерес у школьников, позволяют решать практические задачи, выполнять творческие задания.

Одним из ЭОР, рекомендованных Министерством просвещения Российской Федерации, является портал «Российская электронная школа» (РЭШ). Данный ресурс можно использовать как при очном, так и при дистанционном обучении. Портал содержит видеоуроки для обучающихся с 1го по 11 класс, тренировочные и контрольные задания. Видеоуроки можно просматривать без регистрации на сайте. Для этого необходимо выбрать класс, предмет, нажать вкладку основная часть.

Для того чтобы открыть все возможности РЭШ, учителю и обучающимся необходимо пройти регистрацию. В дальнейшем на портал можно входить через Госуслуги. После регистрации обучающимся необходимо привязаться к учителю, для этого необходимо войти в свой профиль на сайте РЭШ, нажать вкладку учителя, выбрать нужного учителя из списка, нажать кнопку «Запросить привязку».

Для того чтобы привязать обучающегося, учитель должен войти в свой профиль на сайте РЭШ, нажать вкладку «Ученики», поставить галочки напротив фамилий обучающихся, которых необходимо привязать к своему профилю, нажать кнопку «Подтвердить».

Учитель может просматривать отметки за выполненные задания всех подтвержденных учеников, для этого необходимо нажимать кнопки «Дневник».

Использование портала РЭШ позволяет включать видеоуроки во время учебного процесса, выполнять задания совместно с учителем или индивидуально, если есть возможность проводить уроки в компьютерном классе. В процессе дистанционного обучения, учитель может выставлять отметки с сайта РЭШ в электронный журнал.

Наряду с множеством плюсов портала есть и минусы, такие как неверные ответы на задания, которые встречаются на сайте, для этого учителю необходимо решать задания перед тем, как давать их ученикам. В данном случае, учитель может сообщить об ошибке администраторам портала.

Спасибо за внимание!

| Порядок действий для привязки                                                                                                    | Порядок действий для привязки                                                                                                    |
|----------------------------------------------------------------------------------------------------|----------------------------------------------------------------------------------------------------|
| обучающегося к учителю на портале                                                                                                    | обучающегося к учителю на портале                                                                                                    |
| РЭШ                                                                                                    | РЭШ                                                                                                    |
| <u>ДЛЯ УЧЕНИКА</u>                                                                                                    | <u>ДЛЯ УЧЕНИКА</u>                                                                                                    |
| 1. Войти в свой профиль на сайте РЭШ;                                                                                                    | 1. Войти в свой профиль на сайте РЭШ;                                                                                                    |
| 2. Нажать вкладку УЧИТЕЛЯ;                                                                                                    | 2. Нажать вкладку УЧИТЕЛЯ;                                                                                                    |
| 3. Выбрать учителя из списка;                                                                                                    | 3. Выбрать учителя из списка;                                                                                                    |
| 4. Нажать кнопку «Запросить                                                                                                    | 4. Нажать кнопку «Запросить                                                                                                    |
| привязку»;                                                                                                    | привязку»;                                                                                                    |
| 5. Ожидать подтверждения от учителя.                                                                                                    | 5. Ожидать подтверждения от учителя.                                                                                                    |
|                                                                                                    |                                                                                                    |
| Порядок действий для привязки                                                                                                    | Порядок действий для привязки                                                                                                    |
| обучающегося к учителю на портале                                                                                                    | обучающегося к учителю на портале                                                                                                    |
| РЭШ                                                                                                    | РЭШ                                                                                                    |
| <u>ДЛЯ УЧЕНИКА</u>                                                                                                    | <u>ДЛЯ УЧЕНИКА</u>                                                                                                    |
| 1. Войти в свой профиль на сайте РЭШ;                                                                                                    | 1. Войти в свой профиль на сайте РЭШ;                                                                                                    |
| 2. Нажать вкладку УЧИТЕЛЯ;                                                                                                    | 2. Нажать вкладку УЧИТЕЛЯ;                                                                                                    |
| 3. Выбрать учителя из списка;                                                                                                    | 3. Выбрать учителя из списка;                                                                                                    |
| 4. Нажать кнопку «Запросить                                                                                                    | 4. Нажать кнопку «Запросить                                                                                                    |
| привязку»;                                                                                                    | привязку»;                                                                                                    |
| 5. Ожидать подтверждения от учителя.                                                                                                    | 5. Ожидать подтверждения от учителя.                                                                                                    |
|                                                                                                    |                                                                                                    |
|                                                                                                    |                                                                                                    |
| Порядок действий для привязки                                                                                                    | Порядок действий для привязки                                                                                                    |
| Порядок действий для привязки обучающегося к учителю на портале                                                                                                    | Порядок действий для привязки обучающегося к учителю на портале                                                                                                    |
| Порядок действий для привязки<br>обучающегося к учителю на портале<br>РЭШ                                                                                                    | Порядок действий для привязки<br>обучающегося к учителю на портале<br>РЭШ                                                                                                    |
| Порядок действий для привязки<br>обучающегося к учителю на портале<br>РЭШ<br><u>ДЛЯ УЧЕНИКА</u>                                                                                                    | Порядок действий для привязки<br>обучающегося к учителю на портале<br>РЭШ<br><u>ДЛЯ УЧЕНИКА</u>                                                                                                    |
| Порядок действий для привязки<br>обучающегося к учителю на портале<br>РЭШ<br><u>ДЛЯ УЧЕНИКА</u><br>1. Войти в свой профиль на сайте РЭШ;                                                                                                    | Порядок действий для привязки<br>обучающегося к учителю на портале<br>РЭШ<br><u>ДЛЯ УЧЕНИКА</u><br>1. Войти в свой профиль на сайте РЭШ;                                                                                                    |
| Порядок действий для привязки<br>обучающегося к учителю на портале<br>РЭШ<br><u>ДЛЯ УЧЕНИКА</u><br>1. Войти в свой профиль на сайте РЭШ;<br>2. Нажать вкладку УЧИТЕЛЯ;                                                                                                    | Порядок действий для привязки<br>обучающегося к учителю на портале<br>РЭШ<br><u>ДЛЯ УЧЕНИКА</u><br>1. Войти в свой профиль на сайте РЭШ;<br>2. Нажать вкладку УЧИТЕЛЯ;                                                                                                    |
| Порядок действий для привязки<br>обучающегося к учителю на портале<br>РЭШ<br><u>ДЛЯ УЧЕНИКА</u><br>1. Войти в свой профиль на сайте РЭШ;<br>2. Нажать вкладку УЧИТЕЛЯ;<br>3. Выбрать учителя из списка;                                                                                                    | Порядок действий для привязки<br>обучающегося к учителю на портале<br>РЭШ<br><u>ДЛЯ УЧЕНИКА</u><br>1. Войти в свой профиль на сайте РЭШ;<br>2. Нажать вкладку УЧИТЕЛЯ;<br>3. Выбрать учителя из списка;                                                                                                    |
| Порядок действий для привязки<br>обучающегося к учителю на портале<br>РЭШ<br>ДЛЯ УЧЕНИКА<br>1. Войти в свой профиль на сайте РЭШ;<br>2. Нажать вкладку УЧИТЕЛЯ;<br>3. Выбрать учителя из списка;<br>4. Нажать кнопку «Запросить                                                                                                    | Порядок действий для привязки<br>обучающегося к учителю на портале<br>РЭШ<br>ДЛЯ УЧЕНИКА<br>1. Войти в свой профиль на сайте РЭШ;<br>2. Нажать вкладку УЧИТЕЛЯ;<br>3. Выбрать учителя из списка;<br>4. Нажать кнопку «Запросить                                                                                                    |
| Порядок действий для привязки<br>обучающегося к учителю на портале<br>РЭШ<br>ДЛЯ УЧЕНИКА<br>1. Войти в свой профиль на сайте РЭШ;<br>2. Нажать вкладку УЧИТЕЛЯ;<br>3. Выбрать учителя из списка;<br>4. Нажать кнопку «Запросить<br>привязку»;                                                                                                    | Порядок действий для привязки<br>обучающегося к учителю на портале<br>РЭШ<br>ДЛЯ УЧЕНИКА<br>1. Войти в свой профиль на сайте РЭШ;<br>2. Нажать вкладку УЧИТЕЛЯ;<br>3. Выбрать учителя из списка;<br>4. Нажать кнопку «Запросить<br>привязку»;                                                                                                    |
| Порядок действий для привязки<br>обучающегося к учителю на портале<br>РЭШ<br><u>ДЛЯ УЧЕНИКА</u><br>1. Войти в свой профиль на сайте РЭШ;<br>2. Нажать вкладку УЧИТЕЛЯ;<br>3. Выбрать учителя из списка;<br>4. Нажать кнопку «Запросить<br>привязку»;<br>5. Ожидать подтверждения от учителя.                                                                                                    | Порядок действий для привязки<br>обучающегося к учителю на портале<br>РЭШ<br>ДЛЯ УЧЕНИКА<br>1. Войти в свой профиль на сайте РЭШ;<br>2. Нажать вкладку УЧИТЕЛЯ;<br>3. Выбрать учителя из списка;<br>4. Нажать кнопку «Запросить<br>привязку»;<br>5. Ожидать подтверждения от учителя.                                                                                                    |
| Порядок действий для привязки<br>обучающегося к учителю на портале<br>РЭШ<br>ДЛЯ УЧЕНИКА<br>1. Войти в свой профиль на сайте РЭШ;<br>2. Нажать вкладку УЧИТЕЛЯ;<br>3. Выбрать учителя из списка;<br>4. Нажать кнопку «Запросить<br>привязку»;<br>5. Ожидать подтверждения от учителя.                                                                                                    | Порядок действий для привязки<br>обучающегося к учителю на портале<br>РЭШ<br>ДЛЯ УЧЕНИКА<br>1. Войти в свой профиль на сайте РЭШ;<br>2. Нажать вкладку УЧИТЕЛЯ;<br>3. Выбрать учителя из списка;<br>4. Нажать кнопку «Запросить<br>привязку»;<br>5. Ожидать подтверждения от учителя.                                                                                                    |
| Порядок действий для привязки<br>обучающегося к учителю на портале<br>РЭШ<br><u>ДЛЯ УЧЕНИКА</u><br>1. Войти в свой профиль на сайте РЭШ;<br>2. Нажать вкладку УЧИТЕЛЯ;<br>3. Выбрать учителя из списка;<br>4. Нажать кнопку «Запросить<br>привязку»;<br>5. Ожидать подтверждения от учителя.                                                                                                    | Порядок действий для привязки<br>обучающегося к учителю на портале<br>РЭШ<br><u>ДЛЯ УЧЕНИКА</u><br>1. Войти в свой профиль на сайте РЭШ;<br>2. Нажать вкладку УЧИТЕЛЯ;<br>3. Выбрать учителя из списка;<br>4. Нажать кнопку «Запросить<br>привязку»;<br>5. Ожидать подтверждения от учителя.                                                                                                    |
| Порядок действий для привязки<br>обучающегося к учителю на портале<br>РЭШ<br>ДЛЯ УЧЕНИКА<br>1. Войти в свой профиль на сайте РЭШ;<br>2. Нажать вкладку УЧИТЕЛЯ;<br>3. Выбрать учителя из списка;<br>4. Нажать кнопку «Запросить<br>привязку»;<br>5. Ожидать подтверждения от учителя.<br>Порядок действий для привязки<br>обучающегося к учителю на портале                                                                                                    | Порядок действий для привязки<br>обучающегося к учителю на портале<br>РЭШ<br>ДЛЯ УЧЕНИКА<br>1. Войти в свой профиль на сайте РЭШ;<br>2. Нажать вкладку УЧИТЕЛЯ;<br>3. Выбрать учителя из списка;<br>4. Нажать кнопку «Запросить<br>привязку»;<br>5. Ожидать подтверждения от учителя.<br>Порядок действий для привязки<br>обучающегося к учителю на портале                                                                                                    |
| Порядок действий для привязки<br>обучающегося к учителю на портале<br>РЭШ<br><u>ДЛЯ УЧЕНИКА</u><br>1. Войти в свой профиль на сайте РЭШ;<br>2. Нажать вкладку УЧИТЕЛЯ;<br>3. Выбрать учителя из списка;<br>4. Нажать кнопку «Запросить<br>привязку»;<br>5. Ожидать подтверждения от учителя.<br>Порядок действий для привязки<br>обучающегося к учителю на портале<br>РЭШ                                                                                                    | Порядок действий для привязки<br>обучающегося к учителю на портале<br>РЭШ<br><u>ДЛЯ УЧЕНИКА</u><br>1. Войти в свой профиль на сайте РЭШ;<br>2. Нажать вкладку УЧИТЕЛЯ;<br>3. Выбрать учителя из списка;<br>4. Нажать кнопку «Запросить<br>привязку»;<br>5. Ожидать подтверждения от учителя.<br>Порядок действий для привязки<br>обучающегося к учителю на портале<br>РЭШ                                                                                                    |
| Порядок действий для привязки<br>обучающегося к учителю на портале<br>РЭШ<br>ДЛЯ УЧЕНИКА<br>1. Войти в свой профиль на сайте РЭШ;<br>2. Нажать вкладку УЧИТЕЛЯ;<br>3. Выбрать учителя из списка;<br>4. Нажать кнопку «Запросить<br>привязку»;<br>5. Ожидать подтверждения от учителя.<br>Порядок действий для привязки<br>обучающегося к учителю на портале<br>РЭШ<br>ДЛЯ УЧЕНИКА                                                                                                    | Порядок действий для привязки<br>обучающегося к учителю на портале<br>РЭШ<br>ДЛЯ УЧЕНИКА<br>1. Войти в свой профиль на сайте РЭШ;<br>2. Нажать вкладку УЧИТЕЛЯ;<br>3. Выбрать учителя из списка;<br>4. Нажать кнопку «Запросить<br>привязку»;<br>5. Ожидать подтверждения от учителя.<br>Порядок действий для привязки<br>обучающегося к учителю на портале<br>РЭШ<br>ДЛЯ УЧЕНИКА                                                                                                    |
| Порядок действий для привязки<br>обучающегося к учителю на портале<br>РЭШ<br><u>ДЛЯ УЧЕНИКА</u><br>1. Войти в свой профиль на сайте РЭШ;<br>2. Нажать вкладку УЧИТЕЛЯ;<br>3. Выбрать учителя из списка;<br>4. Нажать кнопку «Запросить<br>привязку»;<br>5. Ожидать подтверждения от учителя.<br>Порядок действий для привязки<br>обучающегося к учителю на портале<br>РЭШ<br><u>ДЛЯ УЧЕНИКА</u><br>1. Войти в свой профиль на сайте РЭШ;                                                                                                    | Порядок действий для привязки<br>обучающегося к учителю на портале<br>РЭШ<br><u>ДЛЯ УЧЕНИКА</u><br>1. Войти в свой профиль на сайте РЭШ;<br>2. Нажать вкладку УЧИТЕЛЯ;<br>3. Выбрать учителя из списка;<br>4. Нажать кнопку «Запросить<br>привязку»;<br>5. Ожидать подтверждения от учителя.<br>Порядок действий для привязки<br>обучающегося к учителю на портале<br>РЭШ<br><u>ДЛЯ УЧЕНИКА</u><br>1. Войти в свой профиль на сайте РЭШ;                                                                                                    |
| Порядок действий для привязки<br>обучающегося к учителю на портале<br>РЭШ<br>ДЛЯ УЧЕНИКА<br>1. Войти в свой профиль на сайте РЭШ;<br>2. Нажать вкладку УЧИТЕЛЯ;<br>3. Выбрать учителя из списка;<br>4. Нажать кнопку «Запросить<br>привязку»;<br>5. Ожидать подтверждения от учителя.<br>Порядок действий для привязки<br>обучающегося к учителю на портале<br>РЭШ<br>ДЛЯ УЧЕНИКА<br>1. Войти в свой профиль на сайте РЭШ;<br>2. Нажать вкладку УЧИТЕЛЯ;                                                                                                    | Порядок действий для привязки<br>обучающегося к учителю на портале<br>РЭШ<br>ДЛЯ УЧЕНИКА<br>1. Войти в свой профиль на сайте РЭШ;<br>2. Нажать вкладку УЧИТЕЛЯ;<br>3. Выбрать учителя из списка;<br>4. Нажать кнопку «Запросить<br>привязку»;<br>5. Ожидать подтверждения от учителя.<br>Порядок действий для привязки<br>обучающегося к учителю на портале<br>РЭШ<br>ДЛЯ УЧЕНИКА<br>1. Войти в свой профиль на сайте РЭШ;<br>2. Нажать вкладку УЧИТЕЛЯ;                                                                                                    |
| Порядок действий для привязки<br>обучающегося к учителю на портале<br>РЭШ<br><u>ДЛЯ УЧЕНИКА</u><br>1. Войти в свой профиль на сайте РЭШ;<br>2. Нажать вкладку УЧИТЕЛЯ;<br>3. Выбрать учителя из списка;<br>4. Нажать кнопку «Запросить<br>привязку»;<br>5. Ожидать подтверждения от учителя.<br>Порядок действий для привязки<br>обучающегося к учителю на портале<br>РЭШ<br><u>ДЛЯ УЧЕНИКА</u><br>1. Войти в свой профиль на сайте РЭШ;<br>2. Нажать вкладку УЧИТЕЛЯ;<br>3. Выбрать учителя из списка;                                                                        | Порядок действий для привязки<br>обучающегося к учителю на портале<br>РЭШ<br>ДЛЯ УЧЕНИКА<br>1. Войти в свой профиль на сайте РЭШ;<br>2. Нажать вкладку УЧИТЕЛЯ;<br>3. Выбрать учителя из списка;<br>4. Нажать кнопку «Запросить<br>привязку»;<br>5. Ожидать подтверждения от учителя.<br>Порядок действий для привязки<br>обучающегося к учителю на портале<br>РЭШ<br>ДЛЯ УЧЕНИКА<br>1. Войти в свой профиль на сайте РЭШ;<br>2. Нажать вкладку УЧИТЕЛЯ;<br>3. Выбрать учителя из списка;                                                                                      |
| Порядок действий для привязки<br>обучающегося к учителю на портале<br>РЭШ<br>ДЛЯ УЧЕНИКА<br>1. Войти в свой профиль на сайте РЭШ;<br>2. Нажать вкладку УЧИТЕЛЯ;<br>3. Выбрать учителя из списка;<br>4. Нажать кнопку «Запросить<br>привязку»;<br>5. Ожидать подтверждения от учителя.<br>Порядок действий для привязки<br>обучающегося к учителю на портале<br>РЭШ<br>ДЛЯ УЧЕНИКА<br>1. Войти в свой профиль на сайте РЭШ;<br>2. Нажать вкладку УЧИТЕЛЯ;<br>3. Выбрать учителя из списка;<br>4. Нажать кнопку «Запросить                                                       | Порядок действий для привязки<br>обучающегося к учителю на портале<br>РЭШ<br>ДЛЯ УЧЕНИКА<br>1. Войти в свой профиль на сайте РЭШ;<br>2. Нажать вкладку УЧИТЕЛЯ;<br>3. Выбрать учителя из списка;<br>4. Нажать кнопку «Запросить<br>привязку»;<br>5. Ожидать подтверждения от учителя.<br>Порядок действий для привязки<br>обучающегося к учителю на портале<br>РЭШ<br>ДЛЯ УЧЕНИКА<br>1. Войти в свой профиль на сайте РЭШ;<br>2. Нажать вкладку УЧИТЕЛЯ;<br>3. Выбрать учителя из списка;<br>4. Нажать кнопку «Запросить                                                       |
| Порядок действий для привязки<br>обучающегося к учителю на портале<br>РЭШ<br>ДЛЯ УЧЕНИКА<br>1. Войти в свой профиль на сайте РЭШ;<br>2. Нажать вкладку УЧИТЕЛЯ;<br>3. Выбрать учителя из списка;<br>4. Нажать кнопку «Запросить<br>привязку»;<br>5. Ожидать подтверждения от учителя.<br>Порядок действий для привязки<br>обучающегося к учителю на портале<br>РЭШ<br>ДЛЯ УЧЕНИКА<br>1. Войти в свой профиль на сайте РЭШ;<br>2. Нажать вкладку УЧИТЕЛЯ;<br>3. Выбрать учителя из списка;<br>4. Нажать кнопку «Запросить<br>привязку»;                                         | Порядок действий для привязки<br>обучающегося к учителю на портале<br>РЭШ<br><u>ДЛЯ УЧЕНИКА</u><br>1. Войти в свой профиль на сайте РЭШ;<br>2. Нажать вкладку УЧИТЕЛЯ;<br>3. Выбрать учителя из списка;<br>4. Нажать кнопку «Запросить<br>привязку»;<br>5. Ожидать подтверждения от учителя.<br>Порядок действий для привязки<br>обучающегося к учителю на портале<br>РЭШ<br><u>ДЛЯ УЧЕНИКА</u><br>1. Войти в свой профиль на сайте РЭШ;<br>2. Нажать вкладку УЧИТЕЛЯ;<br>3. Выбрать учителя из списка;<br>4. Нажать кнопку «Запросить<br>привязку»;                           |
| Порядок действий для привязки<br>обучающегося к учителю на портале<br>РЭШ<br>ДЛЯ УЧЕНИКА<br>1. Войти в свой профиль на сайте РЭШ;<br>2. Нажать вкладку УЧИТЕЛЯ;<br>3. Выбрать учителя из списка;<br>4. Нажать кнопку «Запросить<br>привязку»;<br>5. Ожидать подтверждения от учителя.<br>Порядок действий для привязки<br>обучающегося к учителю на портале<br>РЭШ<br>ДЛЯ УЧЕНИКА<br>1. Войти в свой профиль на сайте РЭШ;<br>2. Нажать вкладку УЧИТЕЛЯ;<br>3. Выбрать учителя из списка;<br>4. Нажать кнопку «Запросить<br>привязку»;<br>5. Ожидать подтверждения от учителя. | Порядок действий для привязки<br>обучающегося к учителю на портале<br>РЭШ<br>ДЛЯ УЧЕНИКА<br>1. Войти в свой профиль на сайте РЭШ;<br>2. Нажать вкладку УЧИТЕЛЯ;<br>3. Выбрать учителя из списка;<br>4. Нажать кнопку «Запросить<br>привязку»;<br>5. Ожидать подтверждения от учителя.<br>Порядок действий для привязки<br>обучающегося к учителю на портале<br>РЭШ<br>ДЛЯ УЧЕНИКА<br>1. Войти в свой профиль на сайте РЭШ;<br>2. Нажать вкладку УЧИТЕЛЯ;<br>3. Выбрать учителя из списка;<br>4. Нажать кнопку «Запросить<br>привязку»;<br>5. Ожидать подтверждения от учителя. |

| Порядок действий для привязки                                                                                                    | Порядок действий для привязки                                                                                                    |
|----------------------------------------------------------------------------------------------------|----------------------------------------------------------------------------------------------------|
| ученика к учителю на портале РЭШ                                                                                                    | ученика к учителю на портале                                                                                                    |
| <u>ДЛЯ УЧИТЕЛЯ</u>                                                                                                    | РЭШ                                                                                                    |
| 1. Войти в свой профиль на портале                                                                                                    | <u>ДЛЯ УЧИТЕЛЯ</u>                                                                                                    |
| РЭШ;                                                                                                    | 1. Войти в свой профиль на портале                                                                                                    |
| 2. Нажать вкладку УЧЕНИКИ;                                                                                                    | РЭШ;                                                                                                    |
| 3. Поставить галочки напротив фамилий                                                                                                    | 2. Нажать вкладку УЧЕНИКИ;                                                                                                    |
| учеников, которых нужно привязать к                                                                                                    | 3. Поставить галочки напротив                                                                                                    |
| своему профилю;                                                                                                    | фамилий учеников, которых нужно                                                                                                    |
| 4. Нажать кнопку ПОДТВЕРДИТЬ.                                                                                                    | привязать к своему профилю;                                                                                                    |
|                                                                                                    | 4. Нажать кнопку ПОДТВЕРДИТЬ.                                                                                                    |
| Поралом лейстрий ила приразки                                                                                                    | Поланок пейстрий пла приразки                                                                                                    |
| торядок денствии для привязки<br>ученика к учителю на портале РЭШ                                                                                                    | норядок денствии для привязки<br>ученика к учителю на портале                                                                                                    |
| л пя учитсяю на портале т Эш                                                                                                    | ученика к учителю на портале<br>Р'ЭШ                                                                                                    |
| 1 Войти в свой профиль на портале                                                                                                    | лля учителя                                                                                                    |
| P. Dourn p. chou ubodump un nobrance                                                                                                    | 1 Войти в свой профиль на портале                                                                                                    |
| 2. Нажать вклалку УЧЕНИКИ:                                                                                                    | PƏIII:                                                                                                    |
| 3. Поставить галочки напротив фамилий                                                                                                    | 2. Нажать вкладку УЧЕНИКИ:                                                                                                    |
| учеников, которых нужно привязать к                                                                                                    | 3. Поставить галочки напротив                                                                                                    |
| своему профилю;                                                                                                    | фамилий учеников, которых нужно                                                                                                    |
| 4. Нажать кнопку ПОДТВЕРДИТЬ.                                                                                                    | привязать к своему профилю;                                                                                                    |
|                                                                                                    | 4. Нажать кнопку ПОДТВЕРДИТЬ.                                                                                                    |
|                                                                                                    | 5 7 7 7 7 7                                                                                                    |
|                                                                                                    |                                                                                                    |
| Порядок действий для привязки                                                                                                    | Порядок действий для привязки                                                                                                    |
| Порядок действий для привязки<br>ученика к учителю на портале РЭШ                                                                                                    | Порядок действий для привязки<br>ученика к учителю на портале                                                                                                    |
| Порядок действий для привязки<br>ученика к учителю на портале РЭШ<br><u>ДЛЯ УЧИТЕЛЯ</u>                                                                                                    | Порядок действий для привязки<br>ученика к учителю на портале<br>РЭШ                                                                                                    |
| Порядок действий для привязки<br>ученика к учителю на портале РЭШ<br><u>ДЛЯ УЧИТЕЛЯ</u><br>1. Войти в свой профиль на портале                                                                                                    | Порядок действий для привязки<br>ученика к учителю на портале<br>РЭШ<br><u>ДЛЯ УЧИТЕЛЯ</u>                                                                                                    |
| Порядок действий для привязки<br>ученика к учителю на портале РЭШ<br><u>ДЛЯ УЧИТЕЛЯ</u><br>1. Войти в свой профиль на портале<br>РЭШ;                                                                                                    | Порядок действий для привязки<br>ученика к учителю на портале<br>РЭШ<br><u>ДЛЯ УЧИТЕЛЯ</u><br>1. Войти в свой профиль на портале                                                                                                    |
| Порядок действий для привязки<br>ученика к учителю на портале РЭШ<br><u>ДЛЯ УЧИТЕЛЯ</u><br>1. Войти в свой профиль на портале<br>РЭШ;<br>2. Нажать вкладку УЧЕНИКИ;                                                                                                    | Порядок действий для привязки<br>ученика к учителю на портале<br>РЭШ<br><u>ДЛЯ УЧИТЕЛЯ</u><br>1. Войти в свой профиль на портале<br>РЭШ;                                                                                                    |
| Порядок действий для привязки<br>ученика к учителю на портале РЭШ<br><u>ДЛЯ УЧИТЕЛЯ</u><br>1. Войти в свой профиль на портале<br>РЭШ;<br>2. Нажать вкладку УЧЕНИКИ;<br>3. Поставить галочки напротив фамилий                                                                                                    | Порядок действий для привязки<br>ученика к учителю на портале<br>РЭШ<br><u>ДЛЯ УЧИТЕЛЯ</u><br>1. Войти в свой профиль на портале<br>РЭШ;<br>2. Нажать вкладку УЧЕНИКИ;                                                                                                    |
| Порядок действий для привязки<br>ученика к учителю на портале РЭШ<br><u>ДЛЯ УЧИТЕЛЯ</u><br>1. Войти в свой профиль на портале<br>РЭШ;<br>2. Нажать вкладку УЧЕНИКИ;<br>3. Поставить галочки напротив фамилий<br>учеников, которых нужно привязать к                                                                                                    | Порядок действий для привязки<br>ученика к учителю на портале<br>РЭШ<br><u>ДЛЯ УЧИТЕЛЯ</u><br>1. Войти в свой профиль на портале<br>РЭШ;<br>2. Нажать вкладку УЧЕНИКИ;<br>3. Поставить галочки напротив                                                                                                    |
| Порядок действий для привязки<br>ученика к учителю на портале РЭШ<br><u>ДЛЯ УЧИТЕЛЯ</u><br>1. Войти в свой профиль на портале<br>РЭШ;<br>2. Нажать вкладку УЧЕНИКИ;<br>3. Поставить галочки напротив фамилий<br>учеников, которых нужно привязать к<br>своему профилю;                                                                                                    | Порядок действий для привязки<br>ученика к учителю на портале<br>РЭШ<br><u>ДЛЯ УЧИТЕЛЯ</u><br>1. Войти в свой профиль на портале<br>РЭШ;<br>2. Нажать вкладку УЧЕНИКИ;<br>3. Поставить галочки напротив<br>фамилий учеников, которых нужно                                                                                                    |
| Порядок действий для привязки<br>ученика к учителю на портале РЭШ<br><u>ДЛЯ УЧИТЕЛЯ</u><br>1. Войти в свой профиль на портале<br>РЭШ;<br>2. Нажать вкладку УЧЕНИКИ;<br>3. Поставить галочки напротив фамилий<br>учеников, которых нужно привязать к<br>своему профилю;<br>4. Нажать кнопку ПОДТВЕРДИТЬ.                                                                                                    | Порядок действий для привязки<br>ученика к учителю на портале<br>РЭШ<br><u>ДЛЯ УЧИТЕЛЯ</u><br>1. Войти в свой профиль на портале<br>РЭШ;<br>2. Нажать вкладку УЧЕНИКИ;<br>3. Поставить галочки напротив<br>фамилий учеников, которых нужно<br>привязать к своему профилю;                                                                                                    |
| Порядок действий для привязки<br>ученика к учителю на портале РЭШ<br><u>ДЛЯ УЧИТЕЛЯ</u><br>1. Войти в свой профиль на портале<br>РЭШ;<br>2. Нажать вкладку УЧЕНИКИ;<br>3. Поставить галочки напротив фамилий<br>учеников, которых нужно привязать к<br>своему профилю;<br>4. Нажать кнопку ПОДТВЕРДИТЬ.                                                                                                    | Порядок действий для привязки<br>ученика к учителю на портале<br>РЭШ   ДЛЯ УЧИТЕЛЯ   1. Войти в свой профиль на портале   РЭШ;   2. Нажать вкладку УЧЕНИКИ;   3. Поставить галочки напротив   фамилий учеников, которых нужно   привязать к своему профилю;   4. Нажать кнопку ПОДТВЕРДИТЬ.                                                                                                    |
| Порядок действий для привязки<br>ученика к учителю на портале РЭШ<br><u>ДЛЯ УЧИТЕЛЯ</u><br>1. Войти в свой профиль на портале<br>РЭШ;<br>2. Нажать вкладку УЧЕНИКИ;<br>3. Поставить галочки напротив фамилий<br>учеников, которых нужно привязать к<br>своему профилю;<br>4. Нажать кнопку ПОДТВЕРДИТЬ.                                                                                                    | Порядок действий для привязки ученика к учителю на портале РЭШ   ДЛЯ УЧИТЕЛЯ   1. Войти в свой профиль на портале РЭШ;   2. Нажать вкладку УЧЕНИКИ;   3. Поставить галочки напротив фамилий учеников, которых нужно привязать к своему профилю;   4. Нажать кнопку ПОДТВЕРДИТЬ.                                                                                                    |
| Порядок действий для привязки<br>ученика к учителю на портале РЭШ<br><u>ДЛЯ УЧИТЕЛЯ</u><br>1. Войти в свой профиль на портале<br>РЭШ;<br>2. Нажать вкладку УЧЕНИКИ;<br>3. Поставить галочки напротив фамилий<br>учеников, которых нужно привязать к<br>своему профилю;<br>4. Нажать кнопку ПОДТВЕРДИТЬ.<br>Порядок действий для привязки<br>ученика к учителю на портале РЭШ                                                                                                    | Порядок действий для привязки ученика к учителю на портале РЭШ   ДЛЯ УЧИТЕЛЯ   1. Войти в свой профиль на портале РЭШ;   2. Нажать вкладку УЧЕНИКИ;   3. Поставить галочки напротив фамилий учеников, которых нужно привязать к своему профилю;   4. Нажать кнопку ПОДТВЕРДИТЬ.   Порядок действий для привязки ученика к учителю на портале                                                                                                    |
| Порядок действий для привязки<br>ученика к учителю на портале РЭШ<br><u>ДЛЯ УЧИТЕЛЯ</u><br>1. Войти в свой профиль на портале<br>РЭШ;<br>2. Нажать вкладку УЧЕНИКИ;<br>3. Поставить галочки напротив фамилий<br>учеников, которых нужно привязать к<br>своему профилю;<br>4. Нажать кнопку ПОДТВЕРДИТЬ.<br>Порядок действий для привязки<br>ученика к учителю на портале РЭШ<br>ДЛЯ УЧИТЕЛЯ                                                                                                    | Порядок действий для привязки<br>ученика к учителю на портале<br>РЭШ   ДЛЯ УЧИТЕЛЯ   1. Войти в свой профиль на портале   РЭШ;   2. Нажать вкладку УЧЕНИКИ;   3. Поставить галочки напротив   фамилий учеников, которых нужно   привязать к своему профилю;   4. Нажать кнопку ПОДТВЕРДИТЬ.   Порядок действий для привязки   ученика к учителю на портале   РЭШ                                                                                                    |
| Порядок действий для привязки<br>ученика к учителю на портале РЭШ   ДЛЯ УЧИТЕЛЯ   1. Войти в свой профиль на портале   РЭШ;   2. Нажать вкладку УЧЕНИКИ;   3. Поставить галочки напротив фамилий   учеников, которых нужно привязать к   своему профилю;   4. Нажать кнопку ПОДТВЕРДИТЬ.   Порядок действий для привязки   ученика к учителю на портале РЭШ   ДЛЯ УЧИТЕЛЯ   1. Войти в свой профиль на портале                                                                                                    | Порядок действий для привязки<br>ученика к учителю на портале<br>РЭШ<br><u>ДЛЯ УЧИТЕЛЯ</u><br>1. Войти в свой профиль на портале<br>РЭШ;<br>2. Нажать вкладку УЧЕНИКИ;<br>3. Поставить галочки напротив<br>фамилий учеников, которых нужно<br>привязать к своему профилю;<br>4. Нажать кнопку ПОДТВЕРДИТЬ.<br>Порядок действий для привязки<br>ученика к учителю на портале<br>РЭШ<br>ДЛЯ УЧИТЕЛЯ                                                                                                    |
| Порядок действий для привязки<br>ученика к учителю на портале РЭШ<br><u>ДЛЯ УЧИТЕЛЯ</u><br>1. Войти в свой профиль на портале<br>РЭШ;<br>2. Нажать вкладку УЧЕНИКИ;<br>3. Поставить галочки напротив фамилий<br>учеников, которых нужно привязать к<br>своему профилю;<br>4. Нажать кнопку ПОДТВЕРДИТЬ.<br>Порядок действий для привязки<br>ученика к учителю на портале РЭШ<br><u>ДЛЯ УЧИТЕЛЯ</u><br>1. Войти в свой профиль на портале<br>РЭШ;                                                                                                    | Порядок действий для привязки<br>ученика к учителю на портале<br>РЭШ   ДЛЯ УЧИТЕЛЯ   1. Войти в свой профиль на портале<br>РЭШ;   2. Нажать вкладку УЧЕНИКИ;   3. Поставить галочки напротив<br>фамилий учеников, которых нужно<br>привязать к своему профилю;   4. Нажать кнопку ПОДТВЕРДИТЬ.   Порядок действий для привязки<br>ученика к учителю на портале<br>РЭШ   ДЛЯ УЧИТЕЛЯ   1. Войти в свой профиль на портале                                                                                                    |
| Порядок действий для привязки<br>ученика к учителю на портале РЭШ   ДЛЯ УЧИТЕЛЯ   1. Войти в свой профиль на портале   РЭШ;   2. Нажать вкладку УЧЕНИКИ;   3. Поставить галочки напротив фамилий   учеников, которых нужно привязать к   своему профилю;   4. Нажать кнопку ПОДТВЕРДИТЬ.   Порядок действий для привязки   ученика к учителю на портале РЭШ   ДЛЯ УЧИТЕЛЯ   1. Войти в свой профиль на портале   РЭШ;   2. Нажать вкладку УЧЕНИКИ;                                                                                                    | Порядок действий для привязки<br>ученика к учителю на портале<br>РЭШ   ДЛЯ УЧИТЕЛЯ   1. Войти в свой профиль на портале   РЭШ;   2. Нажать вкладку УЧЕНИКИ;   3. Поставить галочки напротив   фамилий учеников, которых нужно   привязать к своему профилю;   4. Нажать кнопку ПОДТВЕРДИТЬ.   Порядок действий для привязки   ученика к учителю на портале   РЭШ   ДЛЯ УЧИТЕЛЯ   1. Войти в свой профиль на портале                                                                                                    |
| Порядок действий для привязки<br>ученика к учителю на портале РЭШ<br><u>ДЛЯ УЧИТЕЛЯ</u><br>1. Войти в свой профиль на портале<br>РЭШ;<br>2. Нажать вкладку УЧЕНИКИ;<br>3. Поставить галочки напротив фамилий<br>учеников, которых нужно привязать к<br>своему профилю;<br>4. Нажать кнопку ПОДТВЕРДИТЬ.<br>Порядок действий для привязки<br>ученика к учителю на портале РЭШ<br><u>ДЛЯ УЧИТЕЛЯ</u><br>1. Войти в свой профиль на портале<br>РЭШ;<br>2. Нажать вкладку УЧЕНИКИ;<br>3. Поставить галочки напротив фамилий                                                                                            | Порядок действий для привязки<br>ученика к учителю на портале<br>РЭШ   ДЛЯ УЧИТЕЛЯ   1. Войти в свой профиль на портале<br>РЭШ;   2. Нажать вкладку УЧЕНИКИ;   3. Поставить галочки напротив<br>фамилий учеников, которых нужно<br>привязать к своему профилю;   4. Нажать кнопку ПОДТВЕРДИТЬ.   Порядок действий для привязки<br>ученика к учителю на портале<br>РЭШ   ДЛЯ УЧИТЕЛЯ   1. Войти в свой профиль на портале<br>РЭШ;   2. Нажать вкладку УЧЕНИКИ;                                                                                                    |
| Порядок действий для привязки<br>ученика к учителю на портале РЭШ<br><u>ДЛЯ УЧИТЕЛЯ</u><br>1. Войти в свой профиль на портале<br>РЭШ;<br>2. Нажать вкладку УЧЕНИКИ;<br>3. Поставить галочки напротив фамилий<br>учеников, которых нужно привязать к<br>своему профилю;<br>4. Нажать кнопку ПОДТВЕРДИТЬ.<br>Порядок действий для привязки<br>ученика к учителю на портале РЭШ<br><u>ДЛЯ УЧИТЕЛЯ</u><br>1. Войти в свой профиль на портале<br>РЭШ;<br>2. Нажать вкладку УЧЕНИКИ;<br>3. Поставить галочки напротив фамилий<br>учеников, которых нужно привязать к                                                     | Порядок действий для привязки<br>ученика к учителю на портале<br>РЭШ   ДЛЯ УЧИТЕЛЯ   1. Войти в свой профиль на портале   РЭШ;   2. Нажать вкладку УЧЕНИКИ;   3. Поставить галочки напротив   фамилий учеников, которых нужно   привязать к своему профилю;   4. Нажать кнопку ПОДТВЕРДИТЬ.   Порядок действий для привязки   ученика к учителю на портале   РЭШ   ДЛЯ УЧИТЕЛЯ   1. Войти в свой профиль на портале   РЭШ   ДЛЯ УЧИТЕЛЯ   1. Войти в свой профиль на портале   РЭШ   ДЛЯ УЧИТЕЛЯ   1. Войти в свой профиль на портале   РЭШ;   2. Нажать вкладку УЧЕНИКИ;   3. Поставить галочки напротив |
| Порядок действий для привязки<br>ученика к учителю на портале РЭШ<br><u>ДЛЯ УЧИТЕЛЯ</u><br>1. Войти в свой профиль на портале<br>РЭШ;<br>2. Нажать вкладку УЧЕНИКИ;<br>3. Поставить галочки напротив фамилий<br>учеников, которых нужно привязать к<br>своему профилю;<br>4. Нажать кнопку ПОДТВЕРДИТЬ.<br>Порядок действий для привязки<br>ученика к учителю на портале РЭШ<br><u>ДЛЯ УЧИТЕЛЯ</u><br>1. Войти в свой профиль на портале<br>РЭШ;<br>2. Нажать вкладку УЧЕНИКИ;<br>3. Поставить галочки напротив фамилий<br>учеников, которых нужно привязать к<br>своему профилю;                                  | Порядок действий для привязки<br>ученика к учителю на портале<br>РЭШ   ДЛЯ УЧИТЕЛЯ   1. Войти в свой профиль на портале<br>РЭШ;   2. Нажать вкладку УЧЕНИКИ;   3. Поставить галочки напротив<br>фамилий учеников, которых нужно<br>привязать к своему профилю;   4. Нажать кнопку ПОДТВЕРДИТЬ.   Порядок действий для привязки<br>ученика к учителю на портале<br>РЭШ   ДЛЯ УЧИТЕЛЯ   1. Войти в свой профиль на портале<br>РЭШ   ДЛЯ УЧИТЕЛЯ   1. Войти в свой профиль на портале<br>РЭШ;   2. Нажать вкладку УЧЕНИКИ;   3. Поставить галочки напротив<br>фамилий учеников, которых нужно                |
| Порядок действий для привязки<br>ученика к учителю на портале РЭШ<br><u>ДЛЯ УЧИТЕЛЯ</u><br>1. Войти в свой профиль на портале<br>РЭШ;<br>2. Нажать вкладку УЧЕНИКИ;<br>3. Поставить галочки напротив фамилий<br>учеников, которых нужно привязать к<br>своему профилю;<br>4. Нажать кнопку ПОДТВЕРДИТЬ.<br>Порядок действий для привязки<br>ученика к учителю на портале РЭШ<br><u>ДЛЯ УЧИТЕЛЯ</u><br>1. Войти в свой профиль на портале<br>РЭШ;<br>2. Нажать вкладку УЧЕНИКИ;<br>3. Поставить галочки напротив фамилий<br>учеников, которых нужно привязать к<br>своему профилю;<br>4. Нажать кнопку ПОДТВЕРДИТЬ. | Порядок действий для привязки<br>ученика к учителю на портале<br>РЭШ<br><u>ДЛЯ УЧИТЕЛЯ</u><br>1. Войти в свой профиль на портале<br>РЭШ;<br>2. Нажать вкладку УЧЕНИКИ;<br>3. Поставить галочки напротив<br>фамилий учеников, которых нужно<br>привязать к своему профилю;<br>4. Нажать кнопку ПОДТВЕРДИТЬ.<br>Порядок действий для привязки<br>ученика к учителю на портале<br>РЭШ<br><u>ДЛЯ УЧИТЕЛЯ</u><br>1. Войти в свой профиль на портале<br>РЭШ;<br>2. Нажать вкладку УЧЕНИКИ;<br>3. Поставить галочки напротив<br>фамилий учеников, которых нужно<br>привязать к своему профилю;                   |

Муниципальное казенное общеобразовательное учреждение «Средняя общеобразовательная школа № 85 имени Героя Советского Союза Н.Д. Пахотищева г. Тайшета»

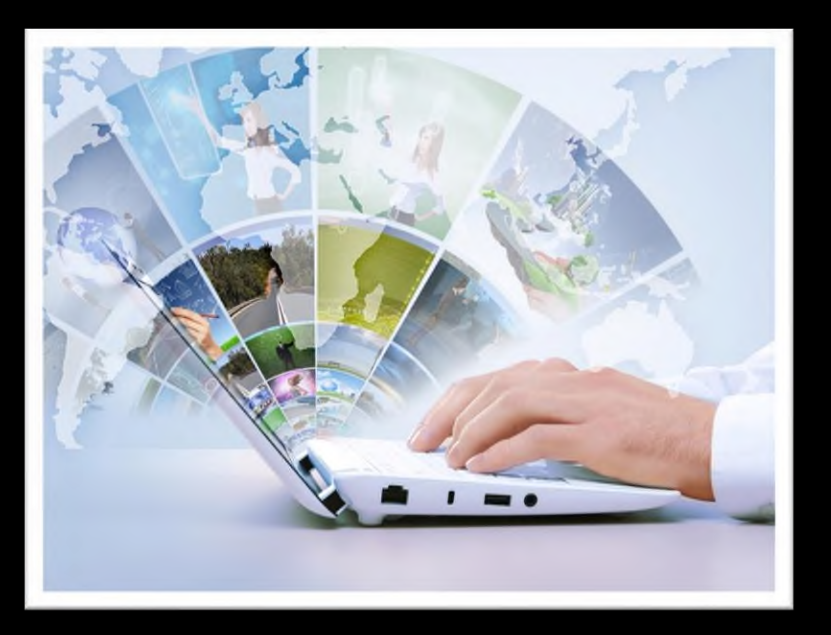

«Использование электронных образовательных ресурсов для формирования функциональной грамотности обучающихся. Работа в информационно-образовательной среде «Российская электронная школа»

> Выполнила: учитель истории и обществознания Самохина Е.С.

## Включение видеоурока (без регистрации)

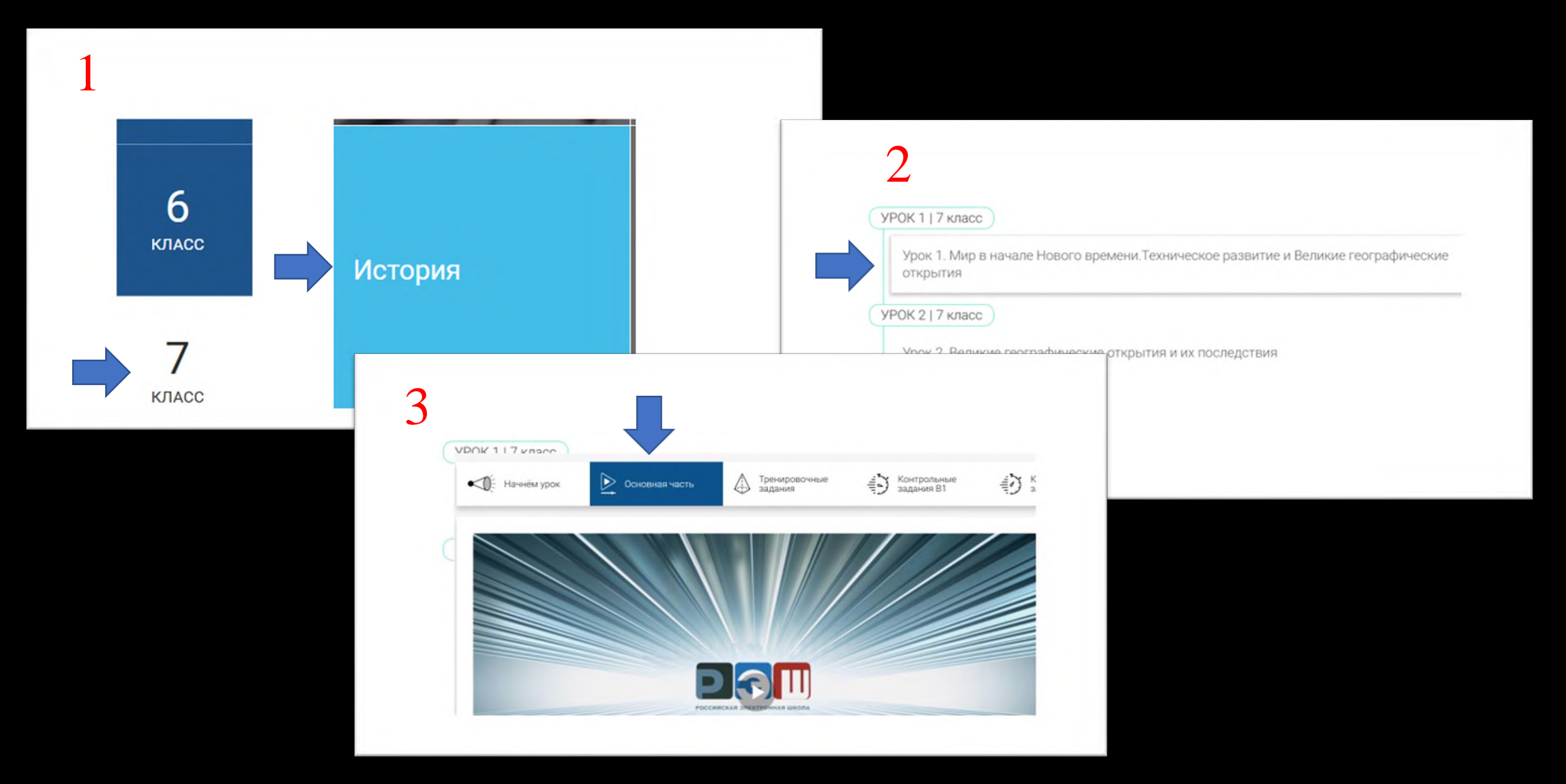

# Порядок регистрации на портале РЭШ

| <u>Войти</u> | или  | Зарегистрироваться |
|--------------|------|--------------------|
|              | РЕГИ | СТРАЦИЯ РЭШ        |

| Вы                                                | Ученик              | ~ |
|---------------------------------------------------|---------------------|---|
| E-mail =<br>(является логином при<br>авторизации) | samohina-89@mail.ru |   |
| Пароль #                                          |                     |   |
| Подтверждение пароля                              |                     |   |
| Фамилия *                                         |                     |   |
| Имя 🖡                                             |                     |   |

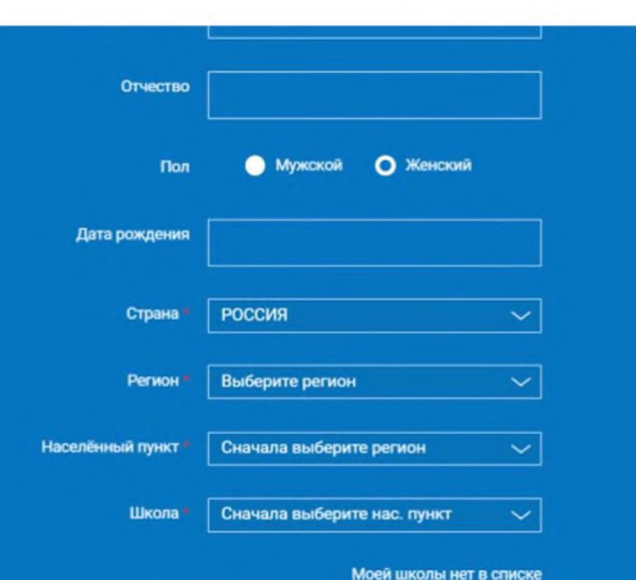

Порядок действий для привязки к учителю на портале РЭШ

- 1. Войти в свой профиль на сайте РЭШ;
- 2. Нажать вкладку УЧИТЕЛЯ;
- 3. Выбрать учителя из списка;
- 4. Нажать кнопку «Запросить привязку»;
- 5. Ожидать подтверждения от учителя.

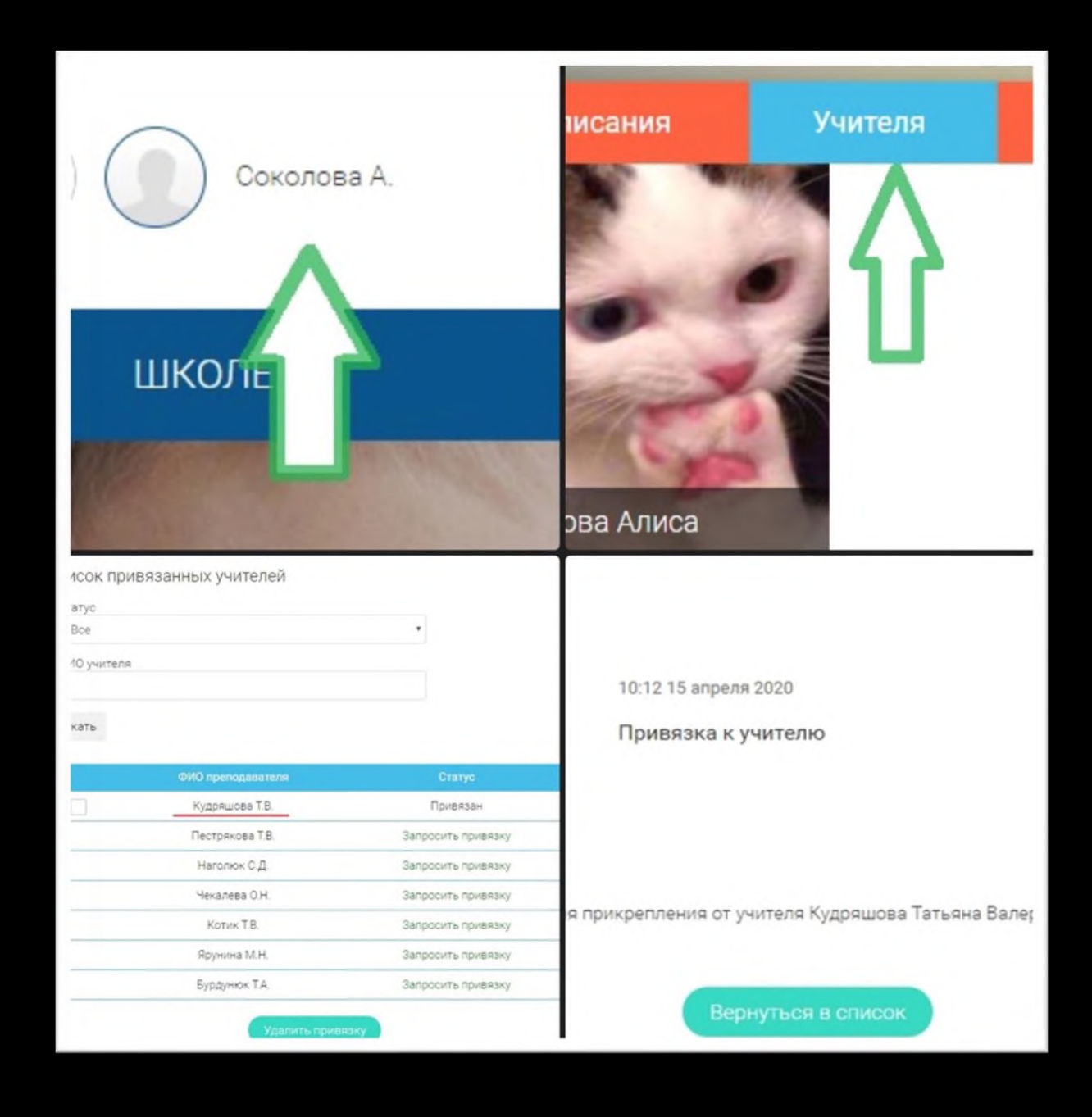

## Порядок действий для привязки ученика учителем

| ессийская<br>ектронная<br>кола          | иск       |                                         |                      |             | ٩) (     |
|-----------------------------------------|-----------|-----------------------------------------|----------------------|-------------|----------|
| ПРЕДМЕТЫ                                | кли і     | ученику                                 | учителю              | РОДИТЕ      | лю і     |
| Расписания                              | Ученики   | Задания                                 | Уведомлени           | ия 😰        | Избранно |
| амохина Елена<br>КОУ "СОШ №85"<br>члель | Список вс | ех привязанных у                        | Пригласи             | пъ учеников |          |
|                                         | Cratyc o  | окдает подтве   - Груп<br>ФИО учащегося | Па Выберите группу - | Поиск       | Статус   |
|                                         | T 1       | Minunghavop III K                       | 07 01 2025 12:16     |             | Почелозы |

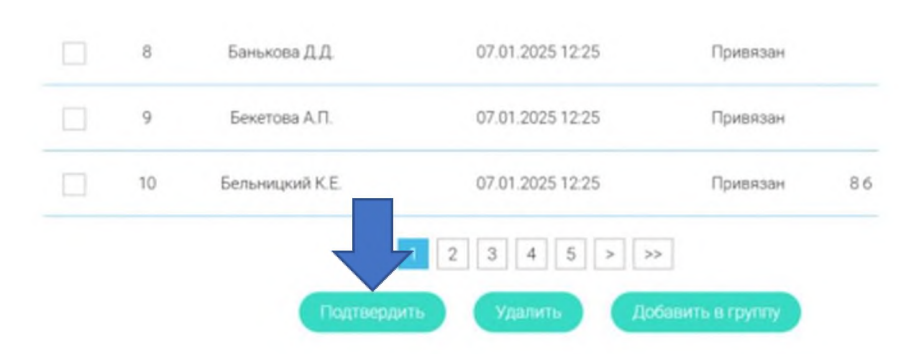

|              | - |    |                 |                  |                       |     |
|--------------|---|----|-----------------|------------------|-----------------------|-----|
|              |   | з  | Алифирова А.А.  | 07.01.2025 12:20 | Привязан              | Вв  |
|              |   | 4  | Андреев С.      | 07.01.2025 12:20 | Привязан              | 8 8 |
|              |   | 5  | Антонов Д.А.    | 07.01.2025 12:20 | Привязан              | 8д  |
|              |   | 6  | Баженов К.Д.    | 07.01.2025 12:20 | Привязан              | 8в  |
|              |   | 7  | Баженова А.А.   | 07.01.2025 12:20 | Привязан              | 8в  |
| 1            |   | 8  | Банькова Д.Д.   | 07.01.2025 12:20 | Ожидает подтверждения |     |
| $\checkmark$ |   | 9  | Бекетова А.П.   | 07.01.2025 12:20 | Ожидает подтверждения |     |
|              |   | 10 | Бельницкий К.Е. | 07.01.2025 12:20 | Привязан              | 86  |

## Если нажать кнопку ДНЕВНИК

| 7 ок | тября 2024 |                                                                                                    |                        |   |  |
|------|------------|----------------------------------------------------------------------------------------------------|------------------------|---|--|
| 8    | История    | Урок З. Английские<br>колонии в<br>Северной<br>Америке. Война за<br>независимость и<br>образование США | Контрольные задания В1 | 4 |  |
| 8    | Алгебра    | Урок 13.<br>Преобразование<br>рациональных                                                             | Контрольные задания В1 | 5 |  |

Спасибо за внимание!